## Cashier P.O.S Quick Reference Guide for Elementary (Newton)

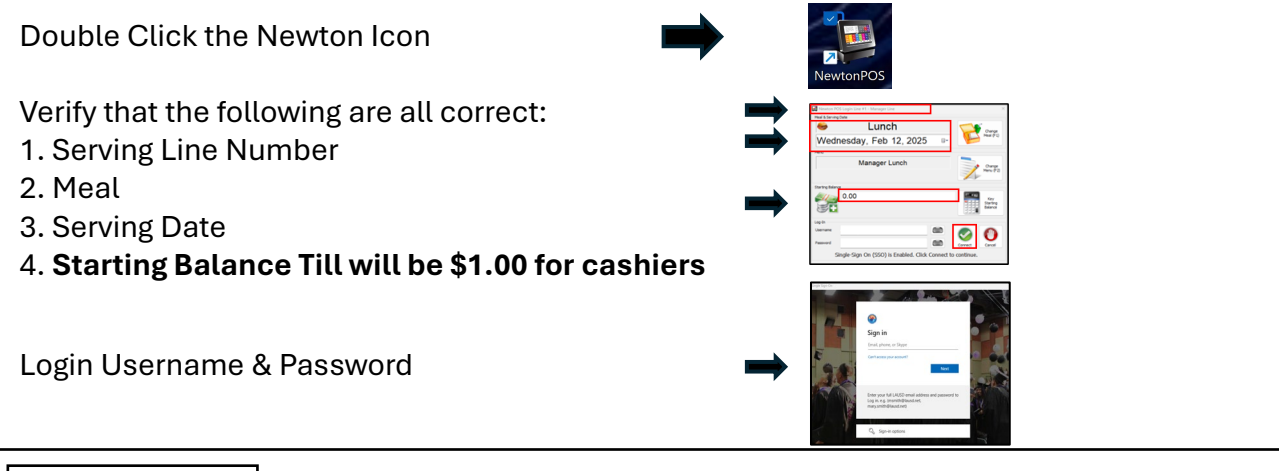

Toggle Fast-Sale:

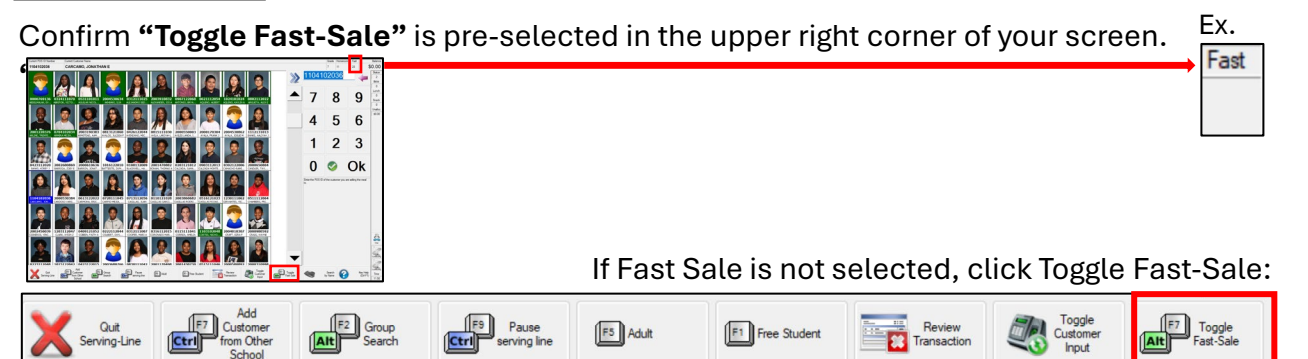

## Elementary GROUP SEARCH:

Press the Group Search button to search by Homeroom/Classroom

Press the Group Search button again and select No Filter to get back to all students

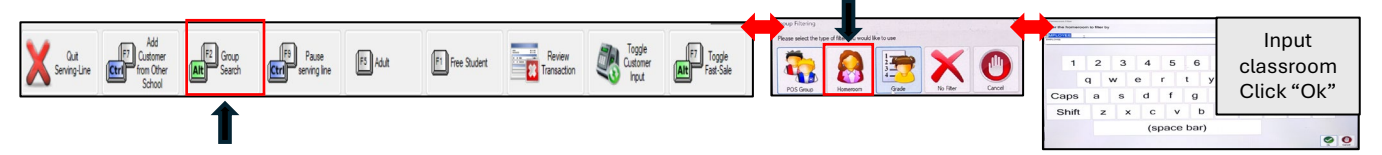

**Voiding a transaction** - Click on Review Transactions>Select the transaction>Click void-Enter reason why voiding - press OK

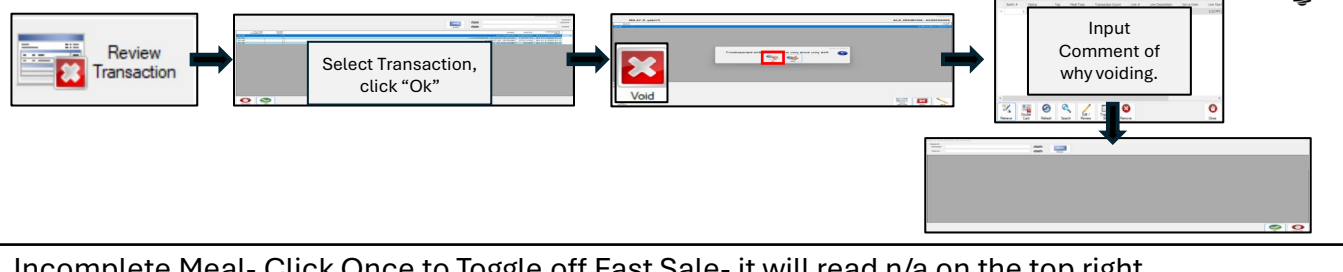

Incomplete Meal- Click Once to Toggle off Fast Sale- it will read n/a on the top right corner- Press Incomplete Meal – Press OK

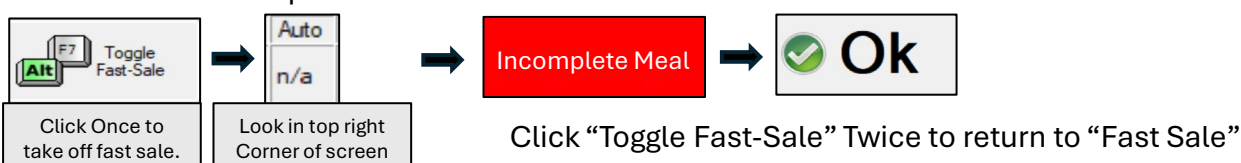